# AP 區塊的顯示與隱藏技巧

- 網頁上的每個 AP 區塊都可以設定成「 隱藏」
   或是「 顯示」 狀態,這主要是用來配合行為,以設計出各項動態網頁效果
- 例如先讓所有的 AP 區塊隱藏起來,等滑鼠移 到某個特定的地方時,再出現對應的 AP 區塊 內容
- 也可以用來製作隱藏式選單,節省版面空間

# AP 區塊的顯示與隱藏技巧

- 範例觀賞
- 範例實作

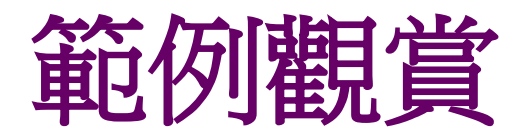

#### • 請開啟完成檔 Ch18-04.html

• AP 區塊的顯示/隱藏應用實例

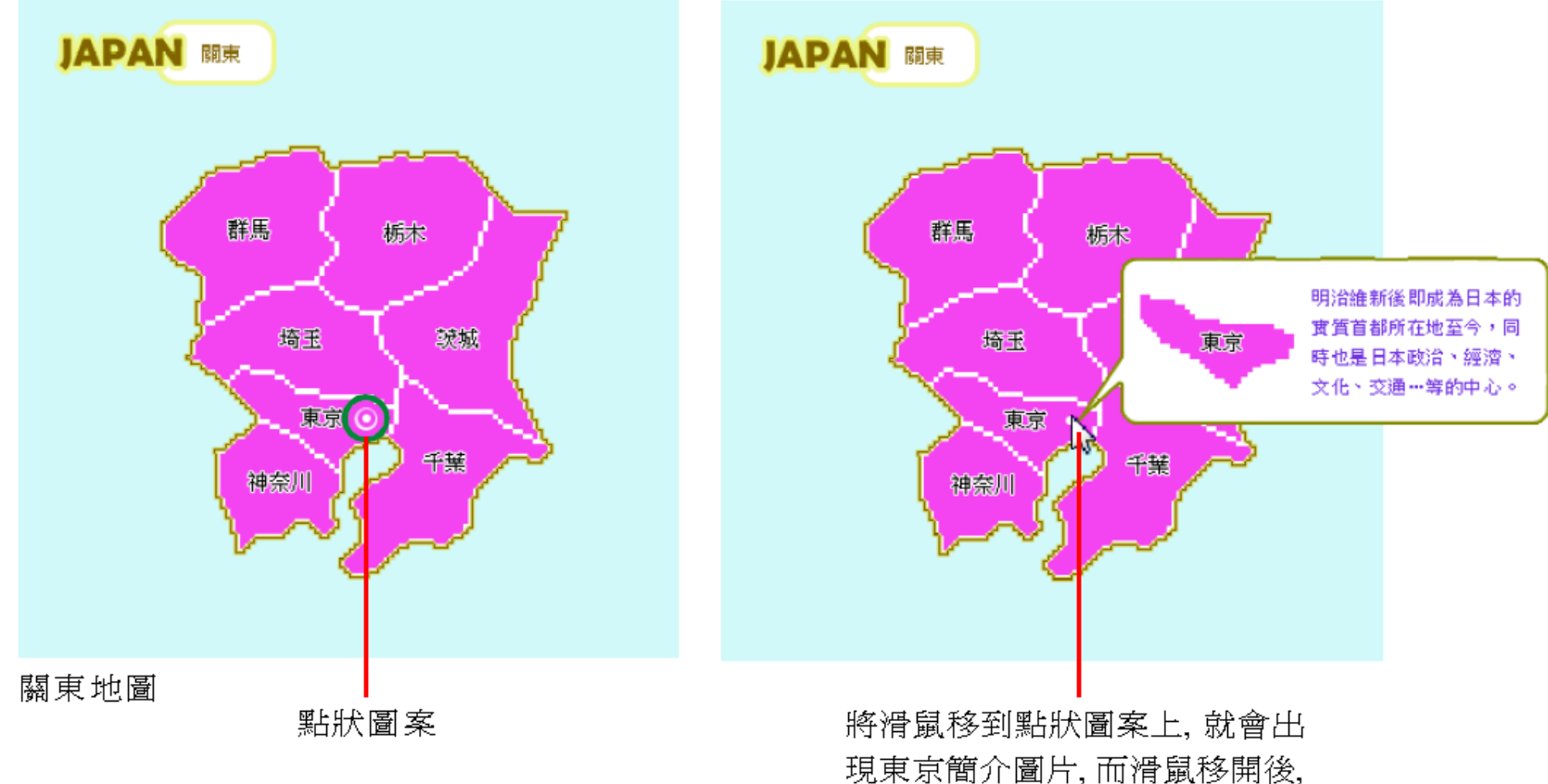

東京簡介圖片就會消失

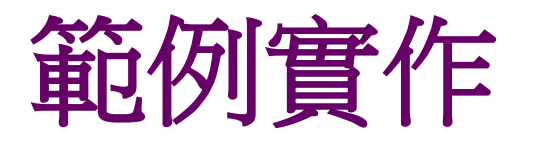

- 要設定網頁上所有 AP 區塊的隱藏/顯示狀態, 最快的方法當然是從 AP 元素面板來控制
- 執行『祝窗/AP 元素』命令叫出該面板後,
   目前網頁裡的所有 AP 區塊都會列在其中

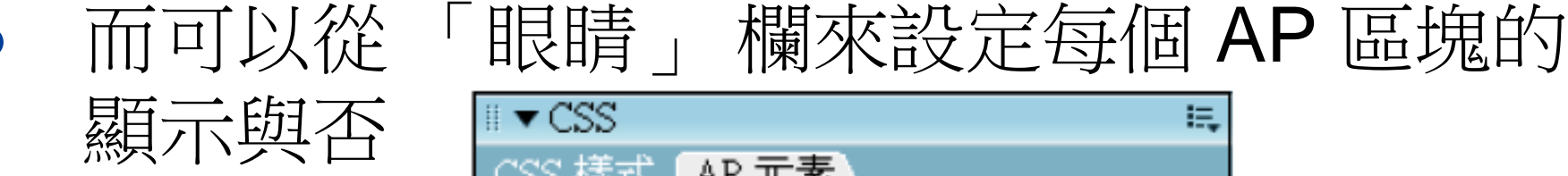

| III 🕶 CSS    |        |   |  |  |
|--------------|--------|---|--|--|
| CSS 樣式 AP 元素 |        |   |  |  |
| ■防止重疊(P)     |        |   |  |  |
| 9)           | 名稱     | Z |  |  |
|              | apDiv4 | 4 |  |  |
| -            | apDiv3 | 3 |  |  |
|              | apDiv2 | 2 |  |  |
| 8            | apDiv1 | 1 |  |  |
|              |        |   |  |  |
|              |        |   |  |  |

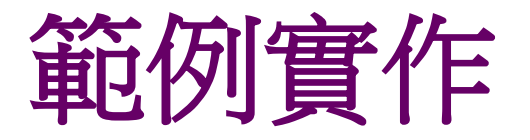

## 1. 請開啟練習檔 Ex18-04.html,事先在網頁中 建立了3個AP區塊,並分別放入圖片

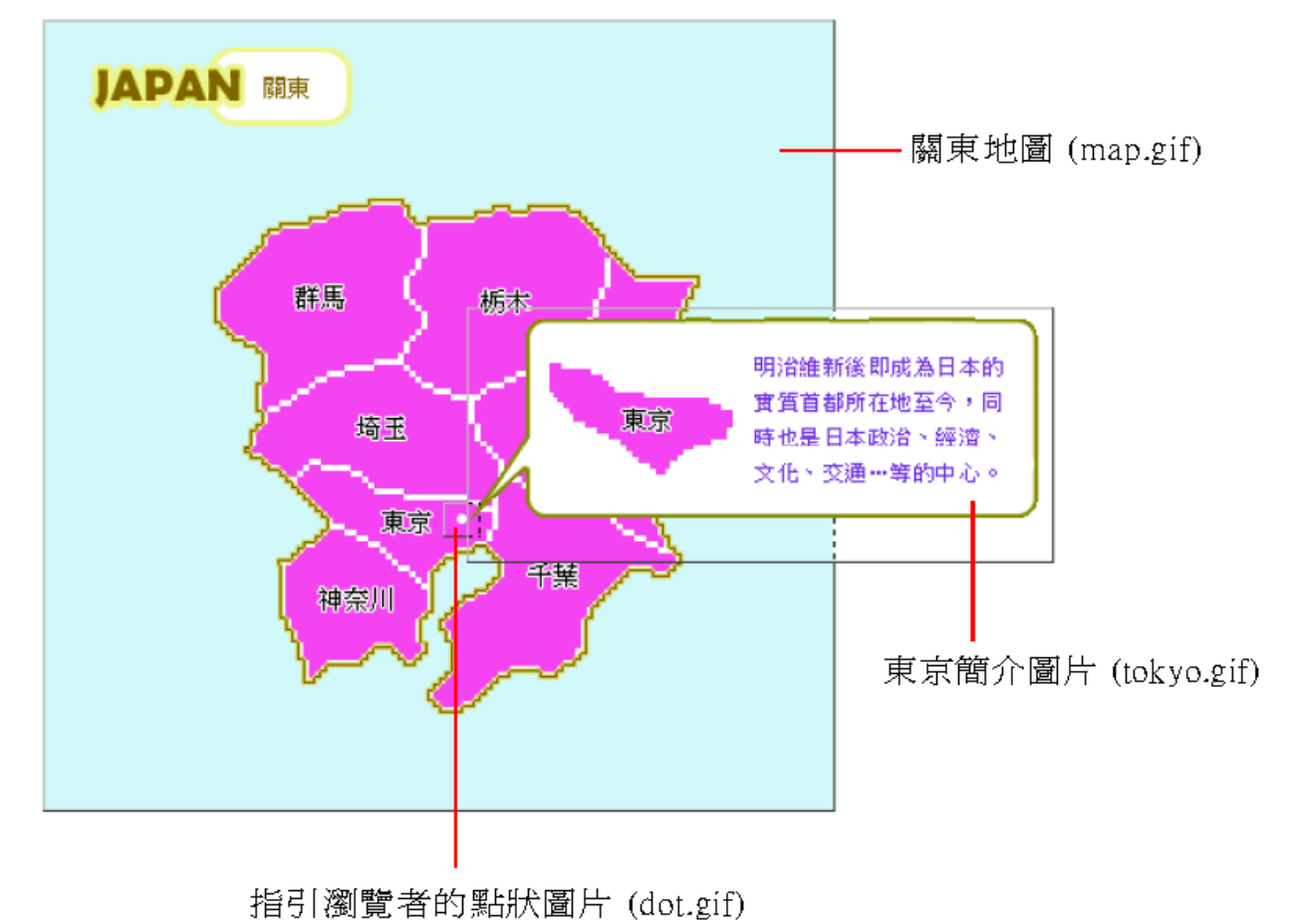

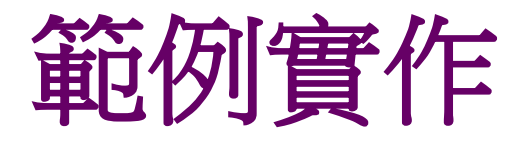

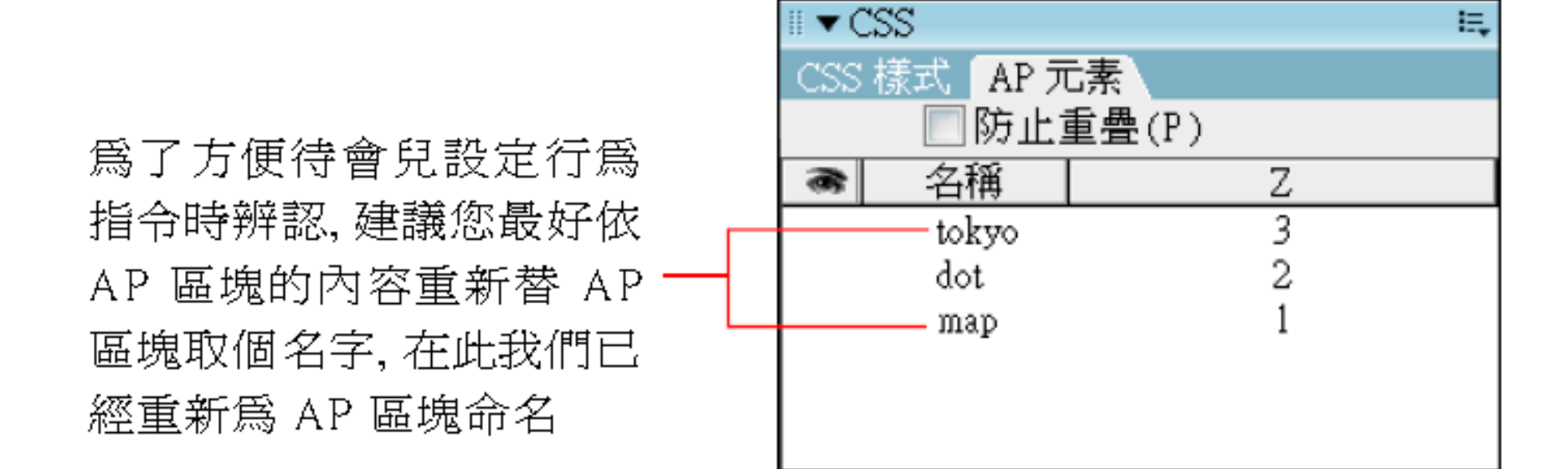

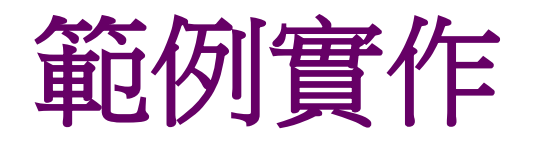

### 由於網頁載入後,不想先看到 "東京簡介" 圖 片,所以要將該圖片所在的"tokyo" AP 區塊設 為隱藏狀態

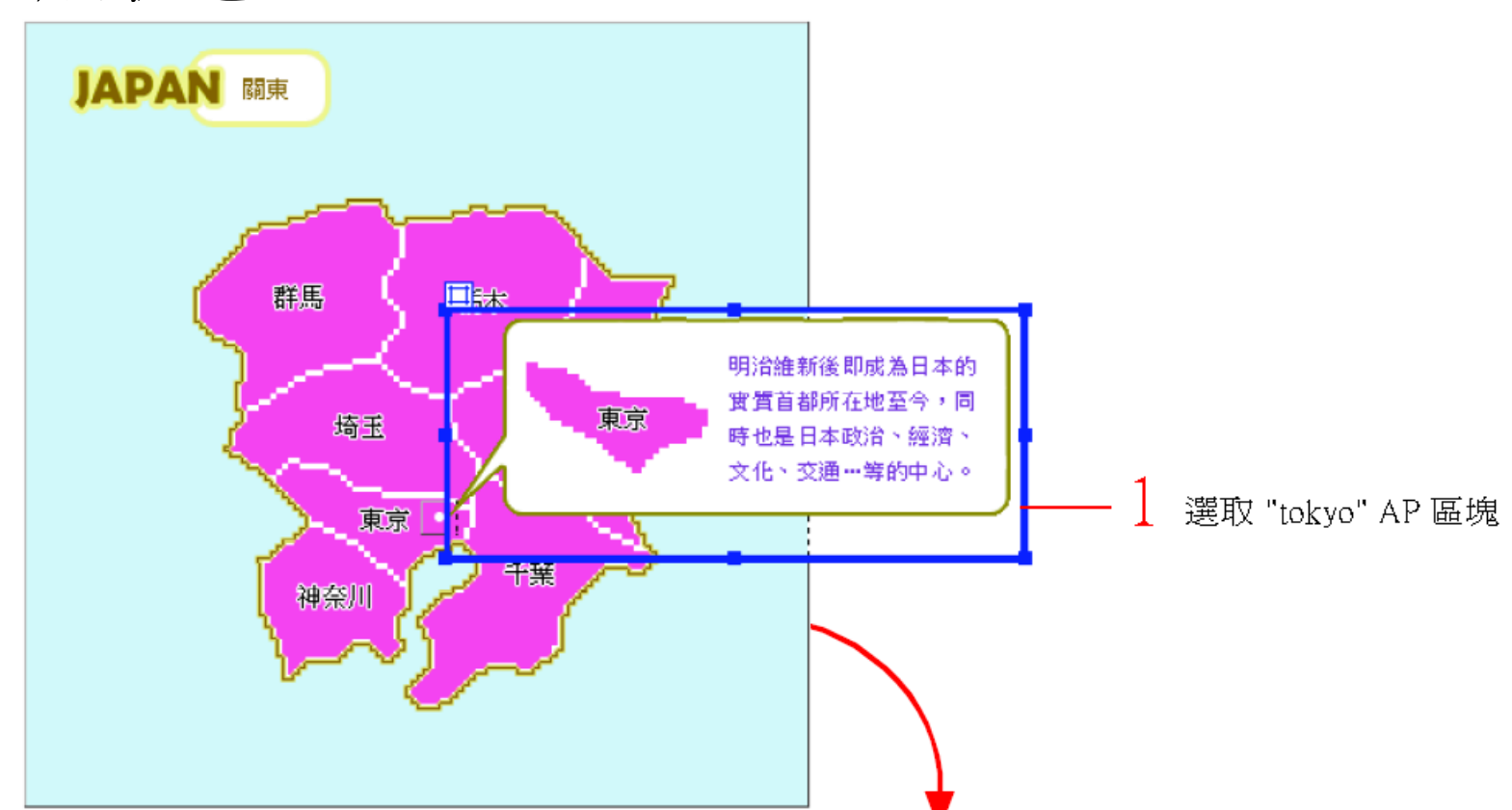

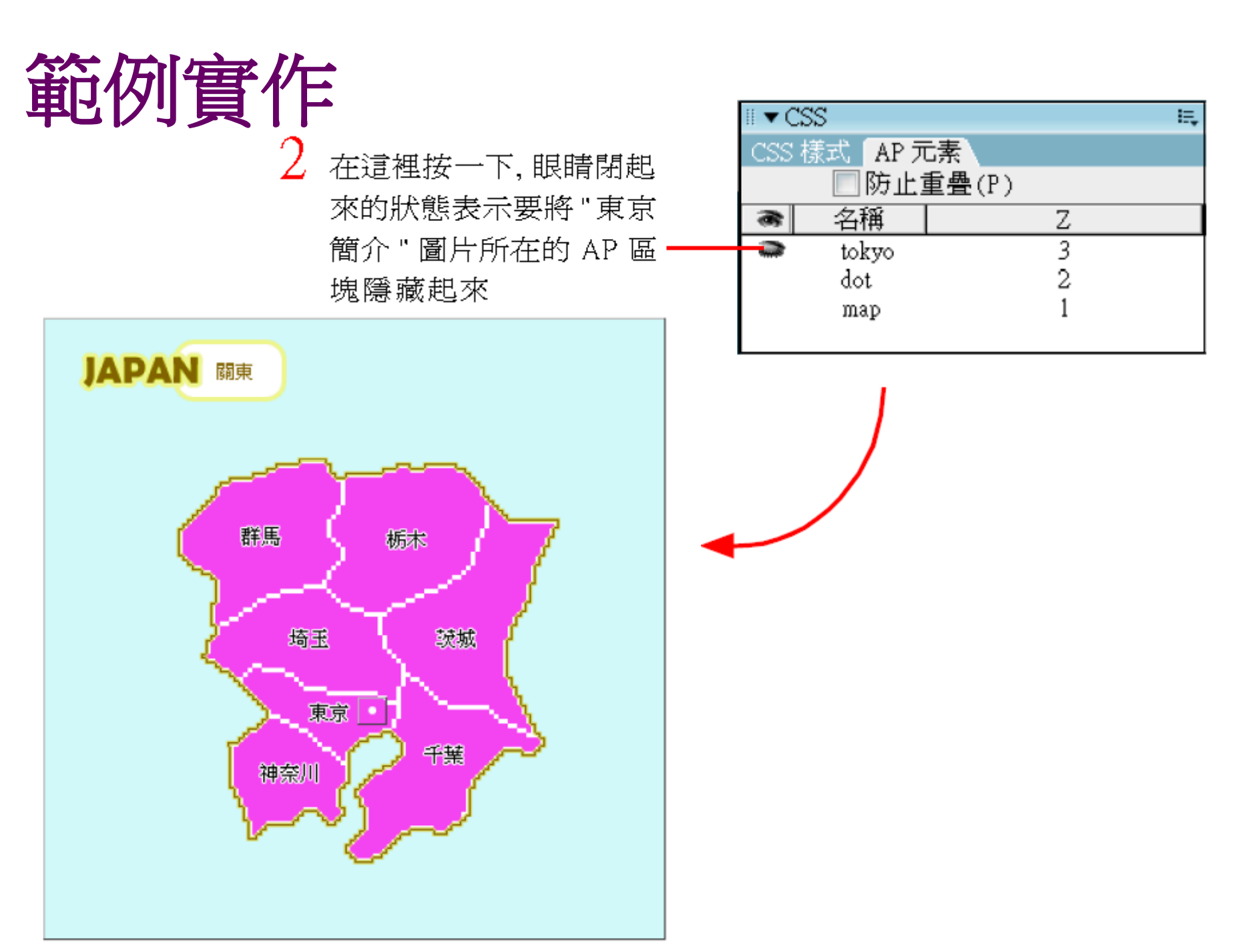

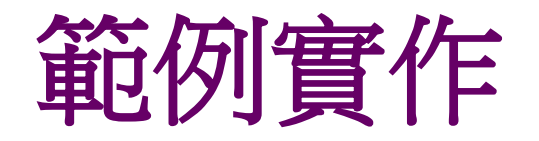

 想讓滑鼠移到 "點狀" 圖片上時,就顯示出原本隱藏的 "東京簡介" 圖片。請選取 "點狀" 圖 層中的圖片,然後在行為面板中加入顯示隱藏 元素

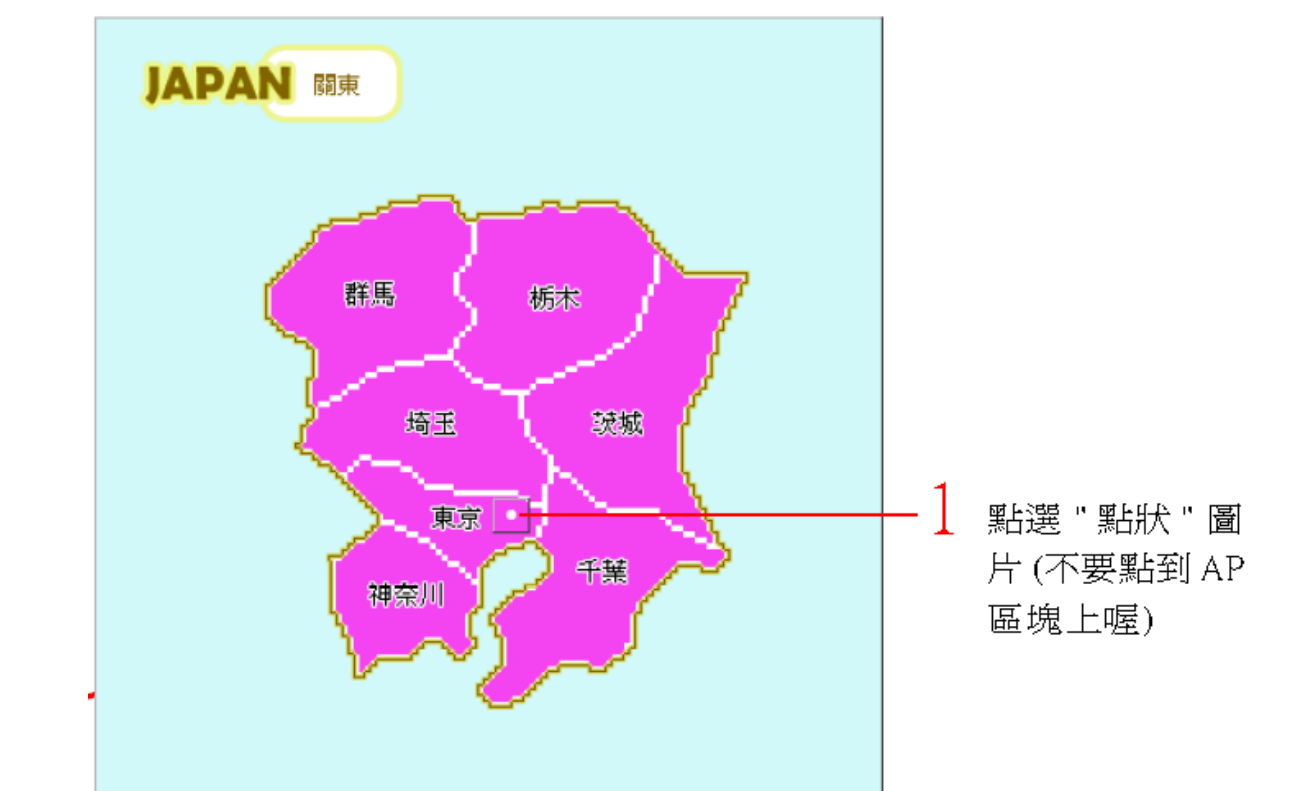

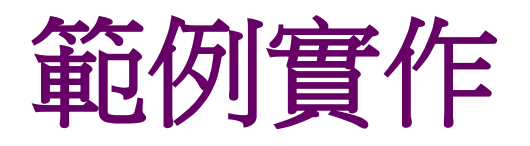

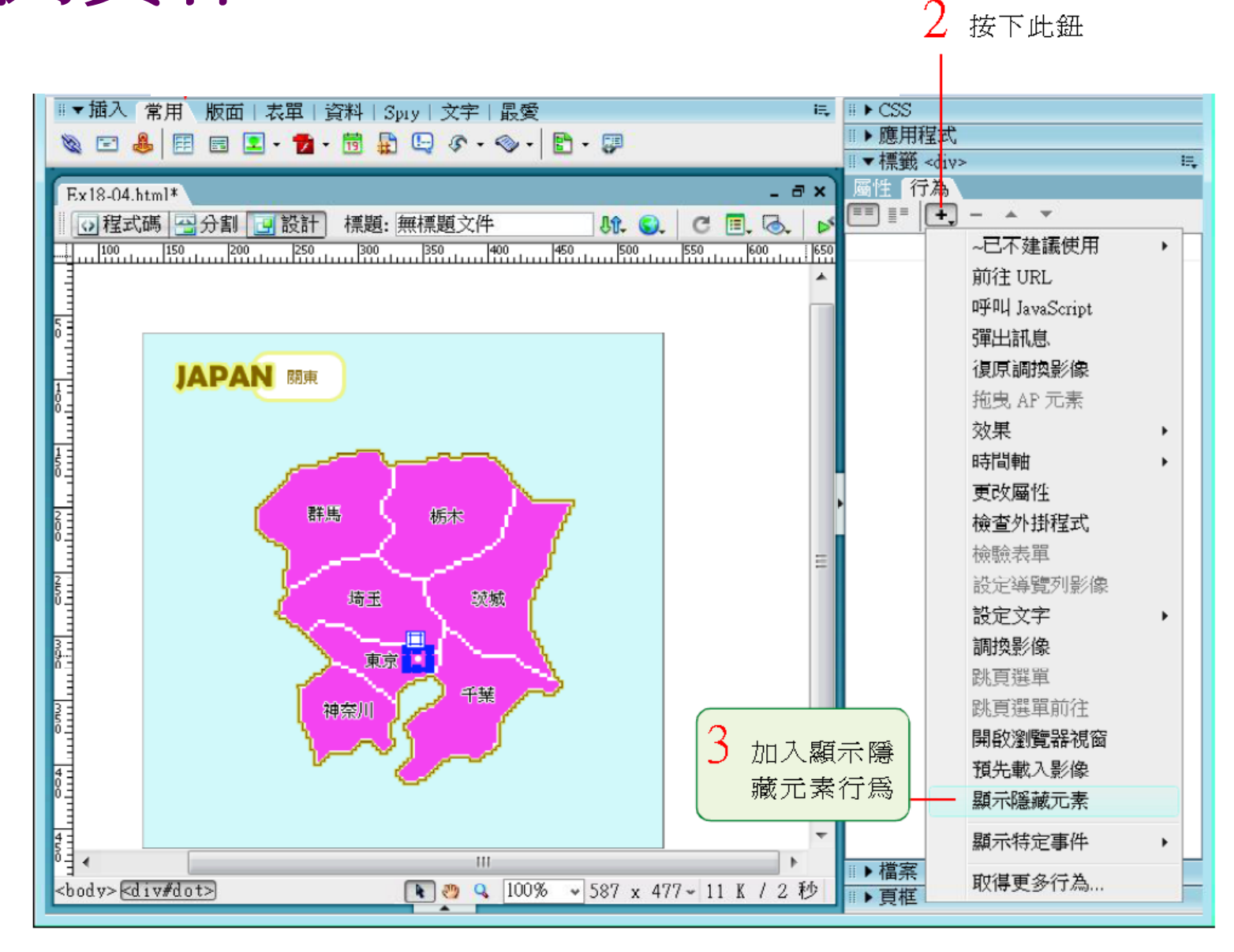

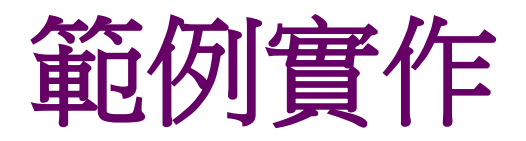

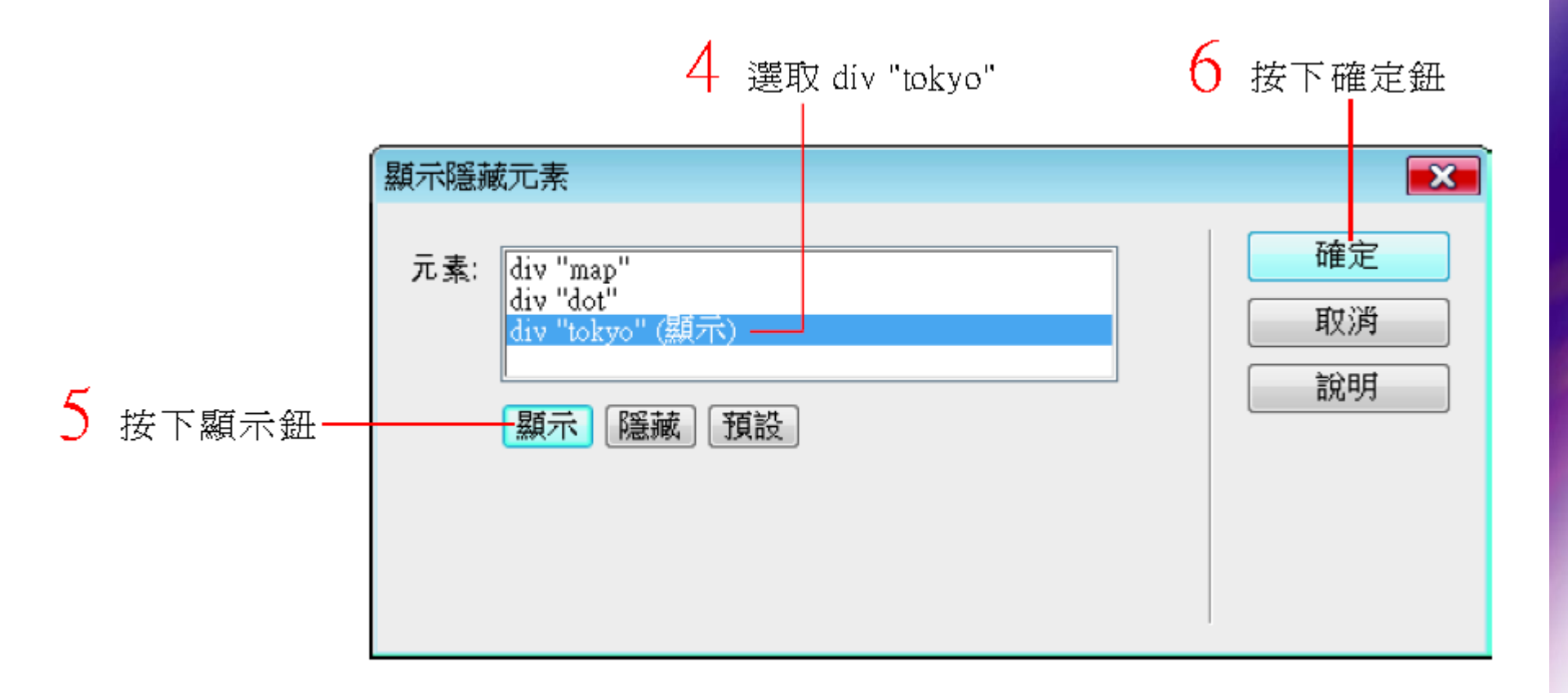

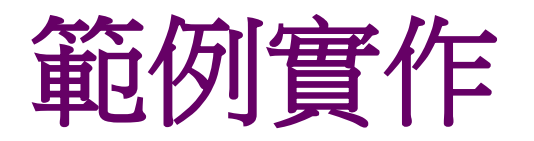

## 回到行為面板,將滑鼠事件改成 onMouseOver,表示當滑鼠移到 "點狀" 圖片 上時,就會觸發設定的事件(也就是顯示 "tokyo" AP 區塊)

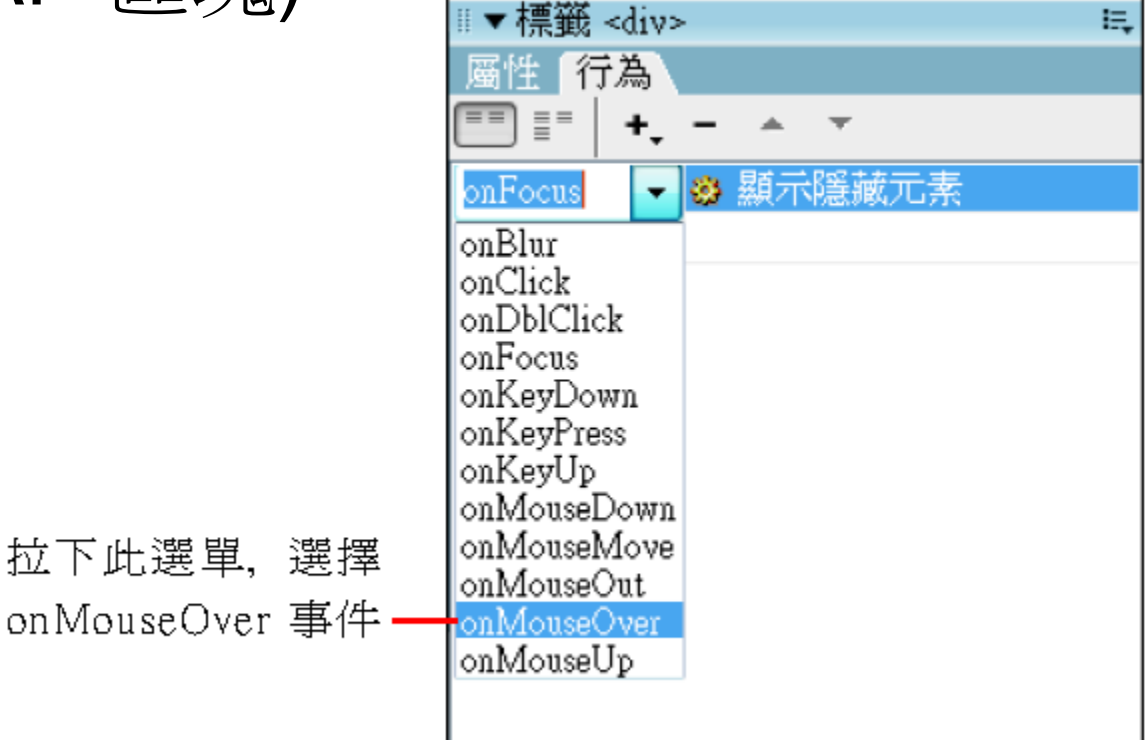

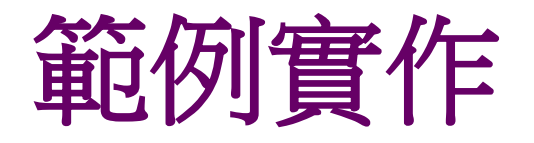

### 看起來好像設定完畢了,不過當在瀏覽器中測 試時,會發現滑鼠離開 "點狀" 圖片後, "tokyo" AP 區塊並不會消失,所以必須設定當 滑鼠移開後, "tokyo"AP 區塊會再度自動隱藏 起來

在"點狀"圖片上再 加入一次顯示隱藏 — 元素,這次要把"東 京簡介"圖片所在的 AP區塊設爲隱藏

| 「「「「「「」」」」」 「「「」」」 「「」」 「」」 「」」 「」」 「」」                                                          |                 |  |  |
|--------------------------------------------------------------------------------------------------|-----------------|--|--|
| 元素: div "map"<br>div "dot"                                                                       | 確定           取消 |  |  |
| [<br>[<br>[<br>[<br>[<br>[<br>[<br>]<br>]<br>]<br>]<br>]<br>]<br>]<br>]<br>]<br>]<br>]<br>]<br>] |                 |  |  |
|                                                                                                  |                 |  |  |
|                                                                                                  |                 |  |  |

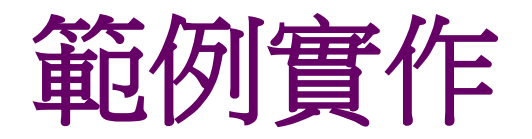

回到行為面板, 將滑鼠 事件改爲 onMouseOut -(當滑鼠移開)

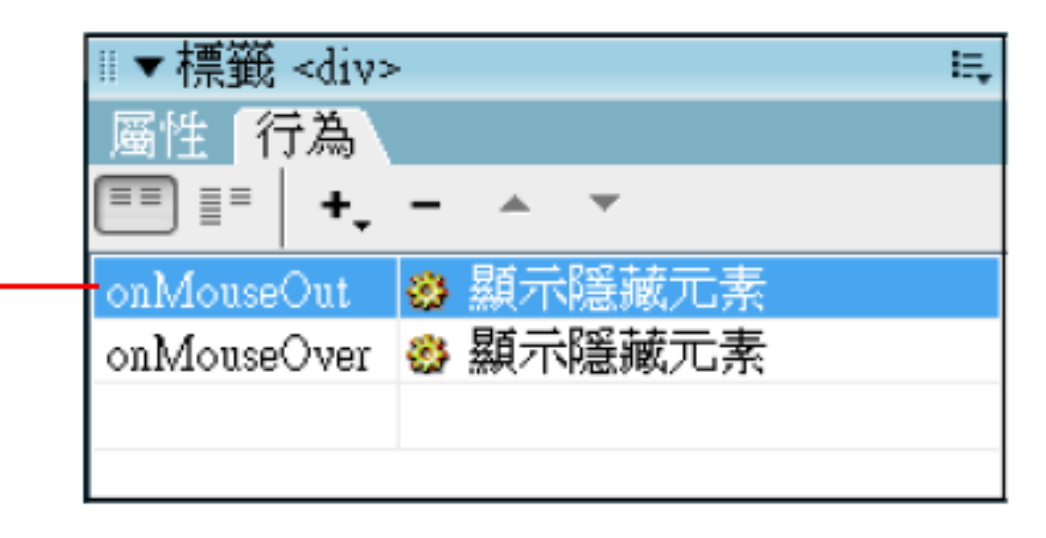

• 設定後請按下 F12 鍵到瀏覽器中測試

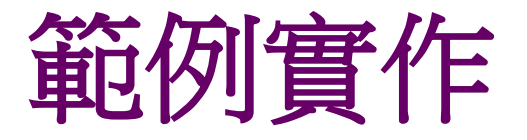

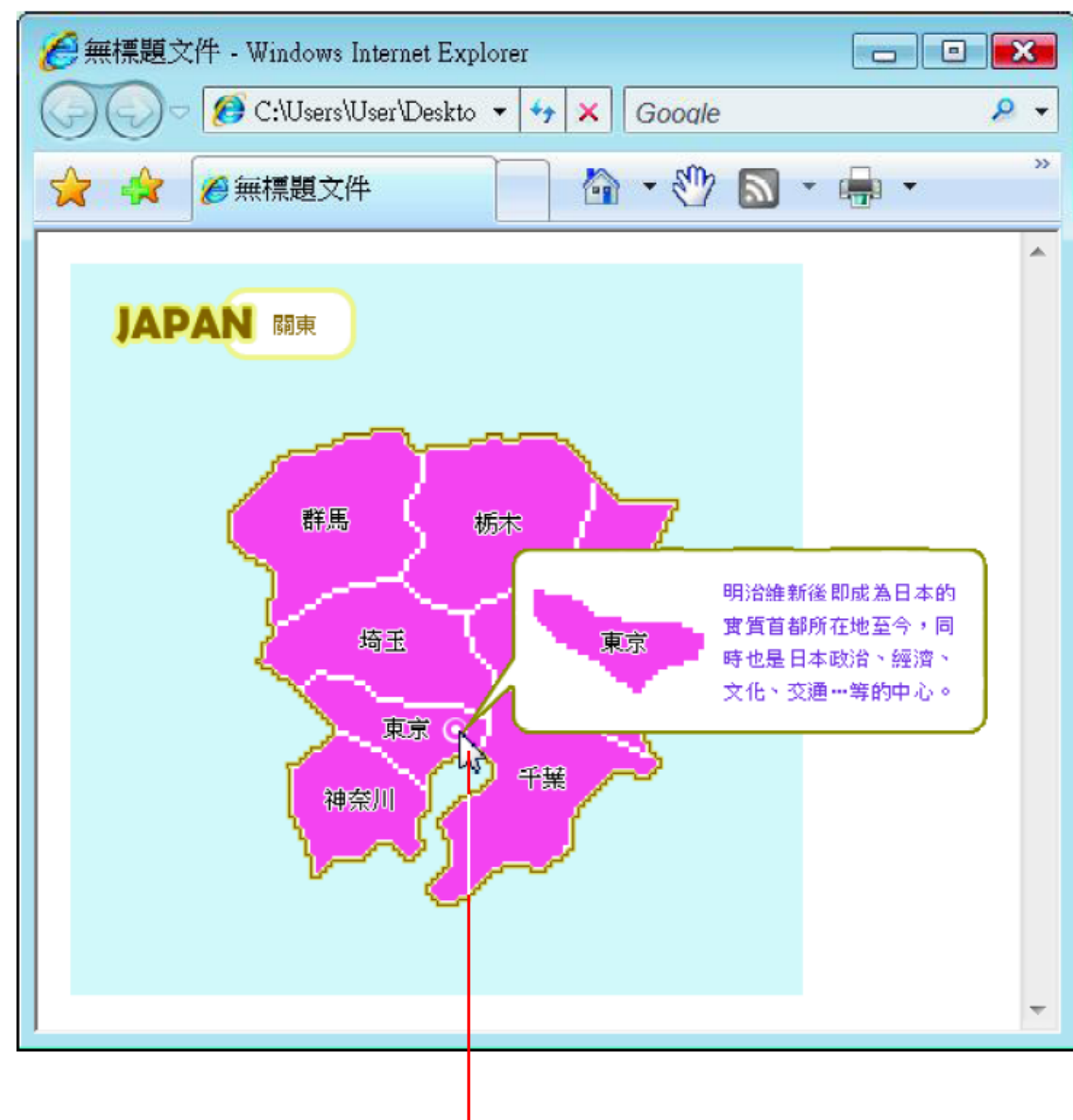

滑鼠移到"點狀"圖片時會顯示"tokyo"AP區塊,移開後 "tokyo"AP區塊會隱藏起來